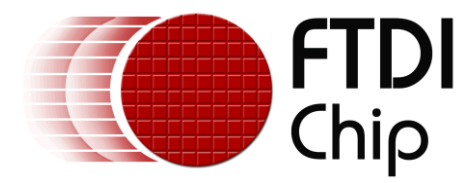

# APPLICATION NOTE AN\_263 FT\_App\_Gauges

Version 1.2 Document Reference No.: FT\_000908

Issue Date: 2014-06-30

This document is to introduce the Gauges Demo Application. The objective of the Demo Application is to enable users to become familiar with the usage of the FT800, the design flow, and display list used to design the desired user interface or visual effect

Use of FTDI devices in life support and/or safety applications is entirely at the user's risk, and the user agrees to defend, indemnify and hold FTDI harmless from any and all damages, claims, suits or expense resulting from such use.

**Future Technology Devices International Limited (FTDI)** Unit 1, 2 Seaward Place, Glasgow G41 1HH, United Kingdom Tel.: +44 (0) 141 429 2777 Fax: + 44 (0) 141 429 2758 Web Site: <u>http://ftdichip.com</u> Copyright © 2014 Future Technology Devices International Limited

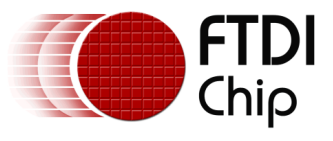

# **Table of Contents**

| 1                      | Intro                                  | roduction3                     |    |  |  |  |
|------------------------|----------------------------------------|--------------------------------|----|--|--|--|
|                        | 1.1                                    | Overview                       | 3  |  |  |  |
|                        | 1.2                                    | Scope                          | 3  |  |  |  |
| 2                      | Disp                                   | lay Requirements               | 4  |  |  |  |
|                        | 2.1                                    | BackGround                     | 4  |  |  |  |
|                        | 2.2                                    | Analogue Gauges                | 4  |  |  |  |
|                        | 2.3                                    | Numeric Gauges                 | 4  |  |  |  |
| 3 Design Flow          |                                        |                                |    |  |  |  |
|                        | 3.1                                    | Gauges Flowchart               | 6  |  |  |  |
| 4                      | 4 Description of the Functional Blocks |                                | 8  |  |  |  |
|                        | 4.1                                    | System Initialisation          | 8  |  |  |  |
|                        | 4.2                                    | Info()                         | 9  |  |  |  |
|                        | 4.3                                    | Loading the Font               | 1  |  |  |  |
|                        | 4.4                                    | Creating the Basic Gauge       | 1  |  |  |  |
|                        | 4.5                                    | Updating the Display           | 2  |  |  |  |
|                        | 4.5.                                   | 1 FT801 Display 1              | 13 |  |  |  |
| 5                      | 5 Operation                            |                                |    |  |  |  |
| 6                      | 6 Contact Information                  |                                |    |  |  |  |
| Appendix A- References |                                        |                                |    |  |  |  |
|                        | 6.1                                    | Document References            | 6  |  |  |  |
|                        | 6.2                                    | Acronyms and Abbreviations 1   | 6  |  |  |  |
| A                      | opendix                                | B – List of Tables & Figures 1 | 17 |  |  |  |
|                        | 6.3                                    | List of Figures 1              | 17 |  |  |  |
| A                      | Appendix C– Revision History           |                                |    |  |  |  |

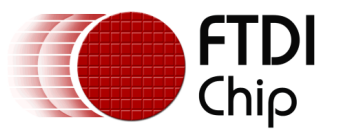

# **1** Introduction

This application demonstrates interactive gauges using rectangles, lines and custom fonts for the numeric display offering a display with 2 digit precision on an FT80x platform.

On WQVGA displays, two gauges are used for demonstration purposes. One gauge displays randomly generated data while the other displays resistance based on how firmly the touch screen is pressed.

On QVGA displays only one gauge is used to display resistance, based on how firmly the touch screen is pressed.

## 1.1 Overview

The application will be useful to understand the FT800 command sets for custom fonts, and FT800 primitives for lines and rectangles.

The application note should be read in conjunction with the source cod, which can be found in section 4 and at http://www.ftdichip.com/Support/SoftwareExamples/FT800\_Projects.htm.

# 1.2 Scope

This document can be used as a guide by designers to develop GUI applications by using an FT80x with any MCU via SPI or  $I^2C$ . Note detailed documentation is available on <u>www.ftdichip.com/EVE.htm</u> including:

- FT800 datasheet
- <u>FT801 datasheet</u>
- Programming Guide covering EVE command language
- AN\_240 FT800 From the Ground Up
- <u>AN\_245 VM800CB\_SampleApp\_PC\_Introduction</u> covering detailed design flow with a PC and USB to SPI bridge cable
- <u>AN\_246 VM800CB\_SampleApp\_Arduino\_Introduction</u> covering detailed design flow in an Arduino platform
- AN 252 FT800 Audio Primer

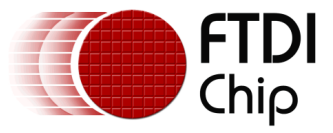

# 2 Display Requirements

This section describes some of the key components of the design.

# 2.1 BackGround

The display background is created to show a plain dark grey that the gauges will contrast against.

# 2.2 Analogue Gauges

The analogue gauges will display a random value or the resistance in relation to the touch pressure on the screen. The scale markings are coloured green for 0 to 60, yellow for 60 to 80 and red for 80 to 90.

# 2.3 Numeric Gauges

Numeric gauges will display the same value as the analogue gauges but as decimal numbers using the custom font loaded at the start of the application.

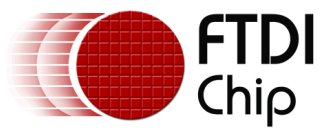

#### 3 Design Flow

Every EVE design follows the same basic principles as highlighted in Figure 3.1.

Select and configure your host port for controlling the FT800 then wake the device before configuring the display. The creative part then revolves around the generation of the display list. There will be two lists. The active list and the updated/next list are continually swapped to render the display. Note, header files map the pseudo code of the design file of the display list to the FT800 instruction set, which is sent as the data of the SPI (or I<sup>2</sup>C) packet (typically <1KB). As a result, with EVE's object oriented approach, the FT800 is operating as an SPI peripheral while providing full display, audio, and touch capabilities.

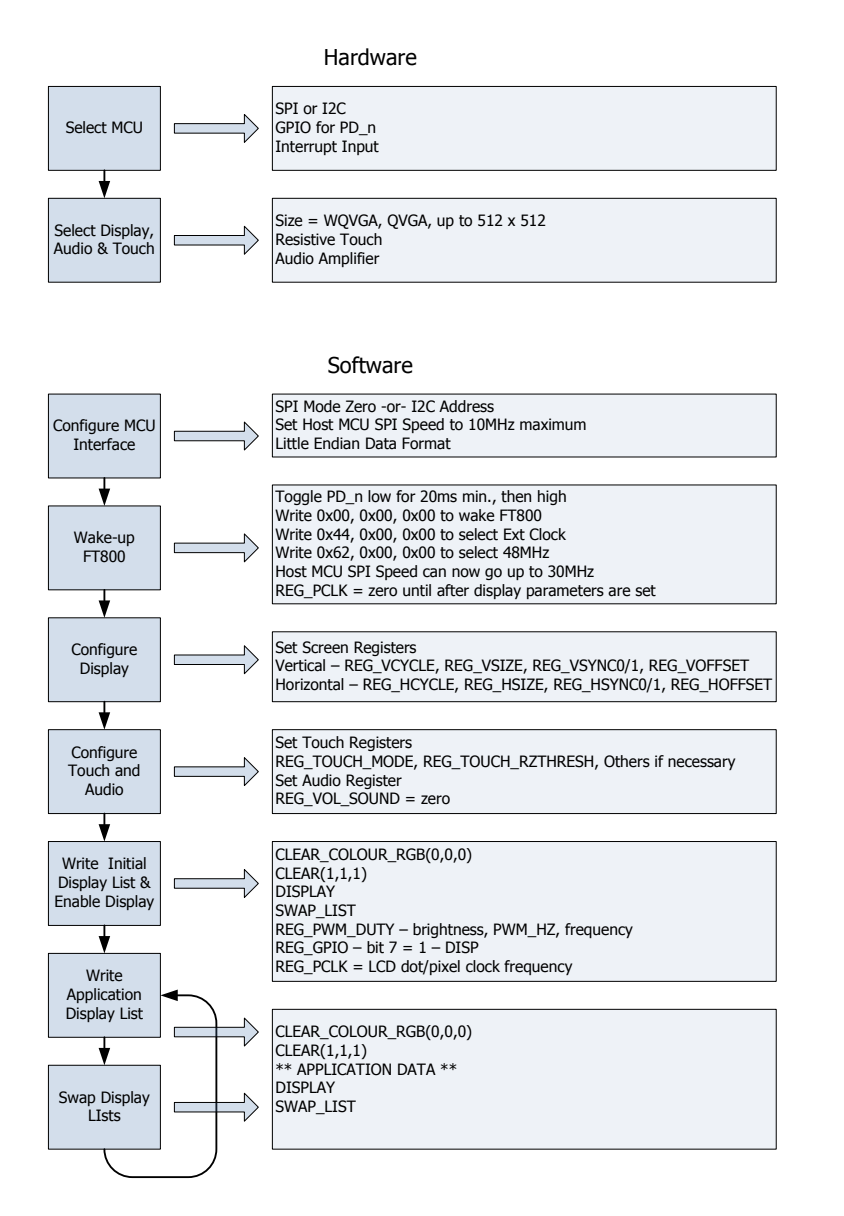

Figure 3.1 Generic EVE Design Flow

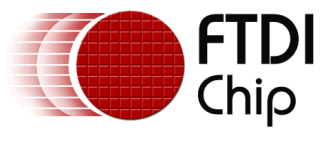

# **3.1 Gauges Flowchart**

The flow chart below is specific to the Gauges application. Custom fonts are loaded into the Graphics RAM for use with the numeric display. The display background is then generated for display. Touch pressure is read and converted to a display value on one gauge while the other uses a randomly generated number. The program then operates in a loop to update the display list.

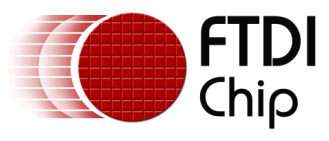

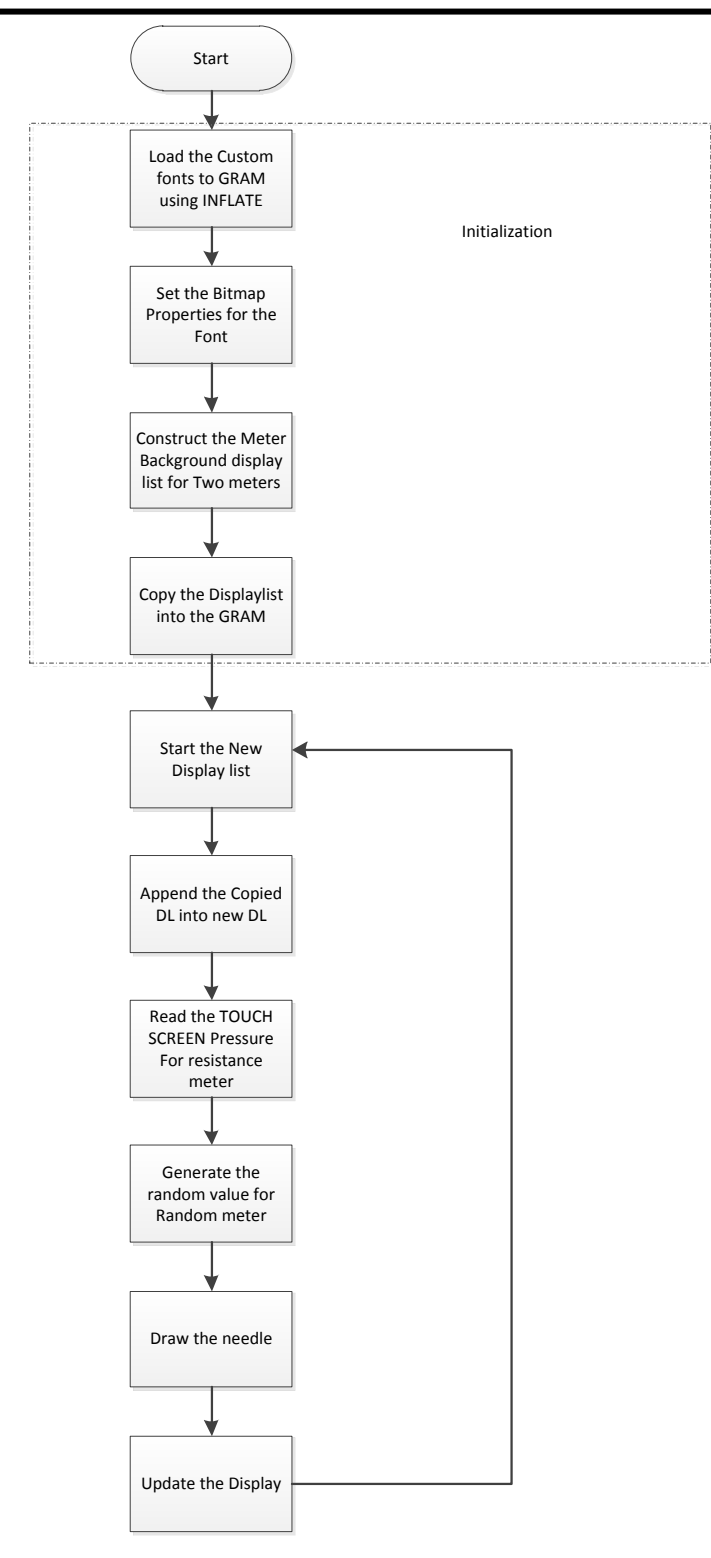

Figure 3.2 Flowchart

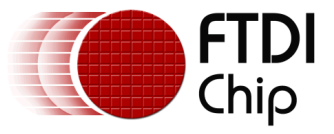

# **4** Description of the Functional Blocks

#### 4.1 System Initialisation

Configuration of the SPI master port is unique to each controller – different registers etc, but all will require data to be sent Most Significant Bit (MSB) first with a little endian format.

The function labelled Ft\_BootupConfig in this project is generic to all applications and will start by toggling the FT800 PD# pin to perform a power cycle.

```
/* Do a power cycle for safer side */
Ft_Gpu_Hal_Powercycle(phost,FT_TRUE);
Ft_Gpu_Hal_Rd16(phost,RAM_G);
/* Set the clk to external clock */
Ft_Gpu_HostCommand(phost,FT_GPU_EXTERNAL_OSC);
Ft_Gpu_Hal_Sleep(10);
/* Switch PLL output to 48MHz */
Ft_Gpu_HostCommand(phost,FT_GPU_PLL_48M);
Ft_Gpu_Hal_Sleep(10);
/* Do a core reset for safer side */
Ft_Gpu_HostCommand(phost,FT_GPU_CORE_RESET);
/* Access address 0 to wake up the FT800 */
Ft_Gpu_HostCommand(phost,FT_GPU_ACTIVE_M);
```

The internal PLL is then given a prompt by setting the clock register and PLL to 48 MHz.

Note 36MHz is possible but will have a knock on effect for the display timing parameters.

A software reset of the core is performed followed by a dummy read to address 0 to complete the wake up sequence.

The FT800 GPIO lines are also controlled by writing to registers:

```
Ft_Gpu_Hal_Wr8(phost, REG_GPIO_DIR,0x80 | Ft_Gpu_Hal_Rd8(phost,REG_GPIO_DIR));
Ft_Gpu_Hal_Wr8(phost, REG_GPIO,0x080 | Ft_Gpu_Hal_Rd8(phost,REG_GPIO));
```

And these allow the display to be enabled.

To confirm the FT800 is awake and ready to start accepting display list information the identity register is read in a loop until it reports back 0x7C. It will always be 0x7C if everything is awake and functioning correctly.

Once the FT800 is awake the display may be configured through 13 register writes according to its resolution. Resolution and timing data should be available in the display datasheet.

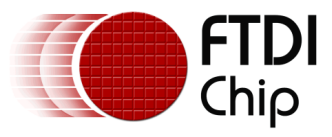

```
Ft_Gpu_Hal_Wr16(phost, REG_HCYCLE, FT_DispHCycle);
Ft_Gpu_Hal_Wr16(phost, REG_HOFFSET, FT_DispHOffset);
Ft_Gpu_Hal_Wr16(phost, REG_HSYNC0, FT_DispHSync0);
Ft_Gpu_Hal_Wr16(phost, REG_HSYNC1, FT_DispHSync1);
Ft_Gpu_Hal_Wr16(phost, REG_VCYCLE, FT_DispVCycle);
Ft_Gpu_Hal_Wr16(phost, REG_VOFFSET, FT_DispVOffset);
Ft_Gpu_Hal_Wr16(phost, REG_VSYNC0, FT_DispVSync0);
Ft_Gpu_Hal_Wr16(phost, REG_VSYNC1, FT_DispVSync1);
Ft_Gpu_Hal_Wr8(phost, REG_SWIZZLE, FT_DispSwizzle);
Ft_Gpu_Hal_Wr8(phost, REG_PCLK_POL, FT_DispPCLKPol);
Ft_Gpu_Hal_Wr8(phost, REG_PCLK,FT_DispPCLK);//after this display is visible on the
LCD
Ft_Gpu_Hal_Wr16(phost, REG_HSIZE, FT_DispHeight);
```

To complete the configuration the touch controller should also be calibrated

```
/* Touch configuration - configure the resistance value to 1200 - this value is
specific to customer requirement and derived by experiment */
Ft_Gpu_Hal_Wr16(phost, REG_TOUCH_RZTHRESH,1200);
Ft_Gpu_Hal_Wr8(phost, REG_GPIO_DIR,0xff);
Ft_Gpu_Hal_Wr8(phost, REG_GPI0,0x0ff);
```

An optional step is present in this code to clear the screen so that no artefacts from bootup are displayed.

# 4.2 Info()

This is a largely informational section of code and it starts by synchronising the physical xy coordinates of the displays touch layer with the displays visual layer.

A display list is started and cleared:

```
Ft_Gpu_CoCmd_Dlstart(phost);
Ft_App_WrCoCmd_Buffer(phost,CLEAR(1,1,1));
Ft_App_WrCoCmd_Buffer(phost,COLOR_RGB(255,255,255));
```

A text instruction is printed on the display followed by the call to the internal calibrate function:

```
Ft_Gpu_CoCmd_Text(phost,FT_DispWidth/2,FT_DispHeight/2,26,OPT_CENTERX|OPT_CENTERY,"
Please tap on a dot");
Ft Gpu CoCmd Calibrate(phost,0);
```

The display list is then terminated and swapped to allow the changes to take effect.

```
Ft_App_WrCoCmd_Buffer(phost,DISPLAY());
Ft_Gpu_CoCmd_Swap(phost);
Ft_App_Flush_Co_Buffer(phost);
Ft_Gpu_Hal_WaitCmdfifo_empty(phost);
```

Next up in the Info() function is the FTDI logo playback:

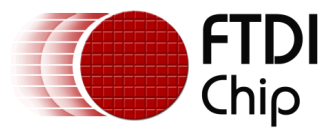

Ft\_Gpu\_CoCmd\_Logo(phost); Ft\_App\_Flush\_Co\_Buffer(phost); Ft\_Gpu\_Hal\_WaitCmdfifo\_empty(phost); while(0!=Ft\_Gpu\_Hal\_Rd16(phost,REG\_CMD\_READ)); dloffset = Ft\_Gpu\_Hal\_Rd16(phost,REG\_CMD\_DL); dloffset -=4; Ft\_Gpu\_Hal\_WrCmd32(phost,CMD\_MEMCPY); Ft\_Gpu\_Hal\_WrCmd32(phost,100000L); Ft\_Gpu\_Hal\_WrCmd32(phost,RAM\_DL); Ft\_Gpu\_Hal\_WrCmd32(phost,dloffset); play\_setup();

A composite image with the logo and a start arrow is then displayed to allow the user to start the main application

```
do
  {
    Ft Gpu CoCmd Dlstart(phost);
    Ft Gpu CoCmd Append(phost,100000L,dloffset);
    Ft App WrCoCmd Buffer(phost,BITMAP TRANSFORM A(256));
    Ft App WrCoCmd Buffer(phost,BITMAP TRANSFORM A(256));
    Ft_App_WrCoCmd_Buffer(phost,BITMAP_TRANSFORM_B(0));
    Ft_App_WrCoCmd_Buffer(phost,BITMAP_TRANSFORM_C(0));
    Ft_App_WrCoCmd_Buffer(phost,BITMAP_TRANSFORM_D(0));
    Ft App WrCoCmd Buffer(phost,BITMAP TRANSFORM E(256));
    Ft App WrCoCmd Buffer(phost,BITMAP TRANSFORM F(0));
    Ft_App_WrCoCmd_Buffer(phost,SAVE_CONTEXT());
    Ft_App_WrCoCmd_Buffer(phost,COLOR_RGB(219,180,150));
    Ft_App_WrCoCmd_Buffer(phost,COLOR_A(220));
    Ft_App_WrCoCmd_Buffer(phost,BEGIN(EDGE_STRIP_A));
    Ft App WrCoCmd Buffer(phost,VERTEX2F(0,FT DispHeight*16));
    Ft App WrCoCmd Buffer(phost,VERTEX2F(FT DispWidth*16,FT DispHeight*16));
    Ft App WrCoCmd Buffer(phost,COLOR A(255));
    Ft_App_WrCoCmd_Buffer(phost,RESTORE_CONTEXT());
    Ft_App_WrCoCmd_Buffer(phost,COLOR_RGB(0,0,0));
   // INFORMATION
    Ft Gpu CoCmd Text(phost,FT DispWidth/2,20,28,0PT CENTERX|0PT CENTERY,info[0]);
    Ft_Gpu_CoCmd_Text(phost,FT_DispWidth/2,60,26,0PT_CENTERX|0PT_CENTERY,info[1]);
    Ft_Gpu_CoCmd_Text(phost,FT_DispWidth/2,90,26,0PT_CENTERX|0PT_CENTERY,info[2]);
    Ft_Gpu_CoCmd_Text(phost,FT_DispWidth/2,120,26,OPT_CENTERX|OPT_CENTERY,info[3]);
    Ft_Gpu_CoCmd_Text(phost,FT_DispWidth/2,FT_DispHeight-
30,26,0PT CENTERX OPT CENTERY, "Click to play");
    if(sk!='P')
    Ft App WrCoCmd Buffer(phost,COLOR RGB(255,255,255));
    else
    Ft App WrCoCmd Buffer(phost,COLOR RGB(100,100,100));
    Ft App WrCoCmd Buffer(phost, BEGIN(FTPOINTS));
    Ft App WrCoCmd Buffer(phost,POINT SIZE(20*16));
    Ft App WrCoCmd Buffer(phost,TAG('P'));
    Ft App WrCoCmd Buffer(phost,VERTEX2F((FT DispWidth/2)*16,(FT DispHeight-60)*16));
    Ft App WrCoCmd Buffer(phost,COLOR RGB(180,35,35));
    Ft App WrCoCmd Buffer(phost,BEGIN(BITMAPS));
    Ft App WrCoCmd Buffer(phost,VERTEX2II((FT DispWidth/2)-14,(FT DispHeight-
75),14,0));
    Ft_App_WrCoCmd_Buffer(phost,DISPLAY());
    Ft_Gpu_CoCmd_Swap(phost);
    Ft_App_Flush_Co_Buffer(phost);
    Ft_Gpu_Hal_WaitCmdfifo_empty(phost);
  }while(Read Keys()!='P');
```

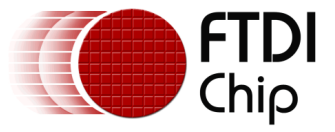

# 4.3 Loading the Font

The font table is hard coded in the application as an array labelled "digits". This array is loaded into graphics RAM at the start of the "Gauges" function with the CMD\_INFLATE command:

```
Ft_Gpu_CoCmd_MemSet(phost,0,0,10*1024);
Ft_App_Flush_Co_Buffer(phost);
Ft_Gpu_Hal_WaitCmdfifo_empty(phost);
Ft_Gpu_Hal_WrCmd32(phost,CMD_INFLATE);
Ft_Gpu_Hal_WrCmd32(phost,0);
WRITE2CMD(digits);
```

The first 32 Characters are unwanted so based on the width and height of the font the bitmap source is skipped.

```
Ft_Gpu_CoCmd_Dlstart(phost);
Ft_Gpu_CoCmd_SetFont(phost,13,0);
Ft_App_WrCoCmd_Buffer(phost,BITMAP_HANDLE(13));
Ft_App_WrCoCmd_Buffer(phost,BITMAP_SOURCE(144 - (32L*(54/2)*87)));
Ft_App_WrCoCmd_Buffer(phost,BITMAP_LAYOUT(L4, 54/2,87));
Ft_App_WrCoCmd_Buffer(phost,BITMAP_SIZE(NEAREST, BORDER, BORDER, 54, 87));
Ft_App_WrCoCmd_Buffer(phost,DISPLAY());
Ft_Gpu_CoCmd_Swap(phost);
Ft_App_Flush_Co_Buffer(phost);
Ft_Gpu_Hal_WaitCmdfifo_empty(phost);
```

Note: After these configurations are set, swap the display list and flush into the J1 Memory. Wait for J1 Idle by using REG\_CMD\_WRITE and REG\_CMD\_READ registers

## 4.4 Creating the Basic Gauge

Active areas are cut in the background for each gauge with the scissors function. Each gauge image is static, but the needle is continually updated.

```
Ft_Gpu_CoCmd_Dlstart(phost);
Ft_App_WrCoCmd_Buffer(phost,CLEAR_COLOR_RGB(55,55,55));
Ft_App_WrCoCmd_Buffer(phost,CLEAR(1,1,1));
Ft_App_WrCoCmd_Buffer(phost,CLEAR_COLOR_RGB(0,0,0));
y = 10;
for(z=0;z<(FT_DispWidth/w);z++)
{
    ox = 240*z;
    Ft_App_WrCoCmd_Buffer(phost,SCISSOR_XY(ox+dt,y));
    Ft_App_WrCoCmd_Buffer(phost,SCISSOR_SIZE(w,h));
    Ft_App_WrCoCmd_Buffer(phost,CLEAR(1,1,1));
```

Coloured lines of different width mark the gauge scale. The "cs" function is used to define the colour in a separate function.

```
Ft_App_WrCoCmd_Buffer(phost,BEGIN(LINES));
Ft_App_WrCoCmd_Buffer(phost,LINE_WIDTH(10));
for (bi = 0; bi < 81; bi += 10)
{
    cs(bi);
    for ( i = 2; i < 10; i += 2)
    {
    </pre>
```

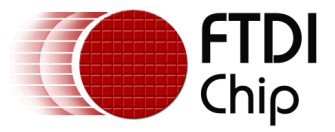

```
a = da(bi + i);
polar(220, a);
polar(240, a);
}
}
Ft_App_WrCoCmd_Buffer(phost,LINE_WIDTH(16));
for (i = 0; i < 91; i += 10)
{
    cs(i);
    a = da(i);
    polar(220, a);
    polar(250, a);
}
```

White text to explain the gauge function is also applied.

```
Ft_App_WrCoCmd_Buffer(phost,COLOR_RGB(255,255,255));
for (i = 0; i < 91; i += 10)
{
    a = da(i);
    polarxy(260, a, &tx, &ty);
    Ft_Gpu_CoCmd_Number(phost,tx >> 4, ty >> 4,26,OPT_CENTER, i);
    }
    ox = (FT_DispWidth/(2*noofch))+(z*(FT_DispWidth/2));
    if(z==1)Ft_Gpu_CoCmd_Text(phost,ox,h-10,28,OPT_CENTERX,"Random");
    if(z==0)Ft_Gpu_CoCmd_Text(phost,ox,h-10,28,OPT_CENTERX,"Resistance");
}
```

## 4.5 Updating the Display

Updating the gauge displaying "random" data just uses the c code random function.

```
{
    int d = (tgt - rval) / 16;
    rval += d;
    if (ft_random(60) == 0)
    tgt = ft_random(9000L);
    val = rval;
}
```

The resistance function relies on reading the touch register REG\_TOUCH\_RZ which stores the resistance change when the display is touched.

```
val = Ft_Gpu_Hal_Rd16(phost,REG_TOUCH_RZ);
val = 10*min(899,val);
```

Both the graphical and numerical displays are updated.

```
Ft_App_WrCoCmd_Buffer(phost,SCISSOR_XY(ox+dt,10));
Ft_App_WrCoCmd_Buffer(phost,SCISSOR_SIZE(w,120));
Ft_App_WrCoCmd_Buffer(phost,COLOR_RGB(255,255,255));
Ft_App_WrCoCmd_Buffer(phost,BEGIN(LINES));
Ft_App_WrCoCmd_Buffer(phost,LINE_WIDTH(10));
th = (val - 4500L) * 32768L / 36000L;
for (o = -5; o < 6; o++)
{</pre>
```

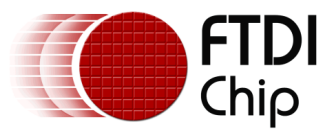

```
polar(170, th + (o << 5));
polar(235, th);
}
Ft_App_WrCoCmd_Buffer(phost,SCISSOR_XY(ox+dt,y));
Ft_App_WrCoCmd_Buffer(phost,SCISSOR_SIZE(w,(ft_uint16_t)(FT_DispHeight*0.36)));
Ft_App_WrCoCmd_Buffer(phost,CLEAR(1,1,1));
Ft_App_WrCoCmd_Buffer(phost,CLEAR(1,1,1));
Ft_Gpu_CoCmd_Number(phost,ox+dt+10,160,13,2,val/100);
Ft_Gpu_CoCmd_Number(phost,ox+dt+106,13,0,".");
Ft_Gpu_CoCmd_Text(phost,ox+dt+96,160,13,0,".");
Ft_Gpu_CoCmd_Number(phost,ox+dt+106,160,13,2,val%100);
}
Ft_App_WrCoCmd_Buffer(phost,DISPLAY());
Ft_Gpu_CoCmd_Swap(phost);
Ft_App_Flush_Co_Buffer(phost);
Ft_Gpu_Hal_WaitCmdfifo_empty(phost);
```

## 4.5.1 FT801 Display

The FT801 capacitive display uses a different (capacitive) display touch controller compared to the FT800 resistive controller.

As there is no resistance measurement on a capacitive display the program is altered to show the X coordinate of the touch point. To enable this alternative display in the sample program open the Platform.h file and look for:

#define FT\_801\_ENABLE

By default this is undefined (FT800 mode). To switch to the FT801 mode ensure this line is defined. After making the change, rebuild and run the application.

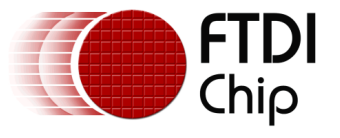

#### 5 Operation

When the user compiles and runs the application code the first screen will be the calibration screen where the user must tap the screen in 3 places to align the touch and the display layers.

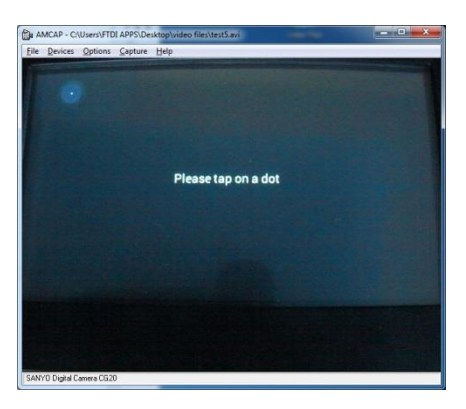

Figure 5.1 Tap Screen

This is followed by the logo and the composite logo/information screen which gives a short description of what the application does.

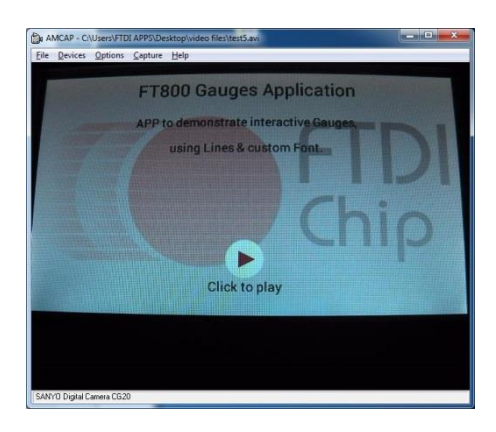

Figure 5.2 Composite screen

After pressing "Click to Play" the app displays the gauges.

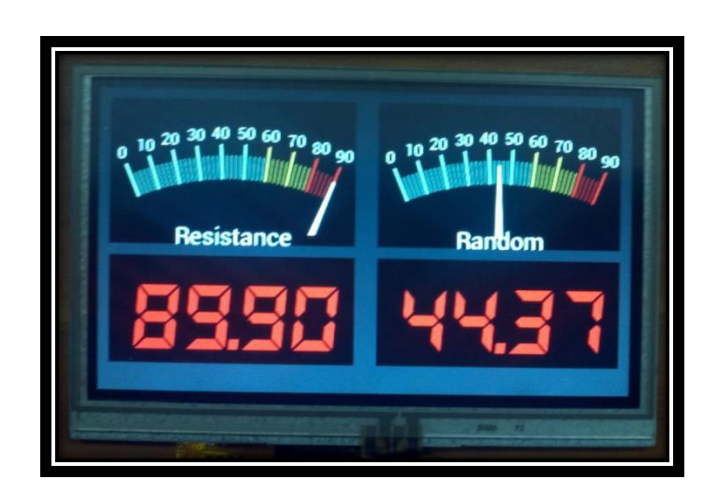

Figure 5.3 Gauges

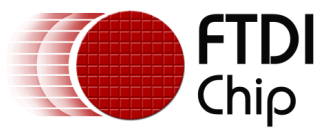

## **6** Contact Information

#### Head Office – Glasgow, UK

Future Technology Devices International Limited Unit 1, 2 Seaward Place, Centurion Business Park Glasgow G41 1HH United Kingdom Tel: +44 (0) 141 429 2777 Fax: +44 (0) 141 429 2758

E-mail (Sales)sales1@ftdichip.comE-mail (Support)support1@ftdichip.comE-mail (General Enquiries)admin1@ftdichip.com

#### Branch Office – Taipei, Taiwan

Future Technology Devices International Limited (Taiwan) 2F, No. 516, Sec. 1, NeiHu Road Taipei 114 Taiwan , R.O.C. Tel: +886 (0) 2 8791 3570 Fax: +886 (0) 2 8791 3576

E-mail (Sales) E-mail (Support) E-mail (General Enguiries)

tw.sales1@ftdichip.com tw.support1@ftdichip.com tw.admin1@ftdichip.com

#### Branch Office - Tigard, Oregon, USA

Future Technology Devices International Limited (USA) 7130 SW Fir Loop Tigard, OR 97223-8160 USA Tel: +1 (503) 547 0988 Fax: +1 (503) 547 0987

E-Mail (Sales) E-Mail (Support) E-Mail (General Enquiries) us.sales@ftdichip.com us.support@ftdichip.com us.admin@ftdichip.com

#### Branch Office – Shanghai, China

Future Technology Devices International Limited (China) Room 1103, No. 666 West Huaihai Road, Shanghai, 200052 China Tel: +86 21 62351596 Fax: +86 21 62351595

E-mail (Sales) E-mail (Support) E-mail (General Enquiries) cn.sales@ftdichip.com cn.support@ftdichip.com cn.admin@ftdichip.com

#### Web Site

http://ftdichip.com

#### **Distributor and Sales Representatives**

Please visit the Sales Network page of the <u>FTDI Web site</u> for the contact details of our distributor(s) and sales representative(s) in your country.

System and equipment manufacturers and designers are responsible to ensure that their systems, and any Future Technology Devices International Ltd (FTDI) devices incorporated in their systems, meet all applicable safety, regulatory and system-level performance requirements. All application-related information in this document (including application descriptions, suggested FTDI devices and other materials) is provided for reference only. While FTDI has taken care to assure it is accurate, this information is subject to customer confirmation, and FTDI disclaims all liability for system designs and for any applications assistance provided by FTDI. Use of FTDI devices in life support and/or safety applications is entirely at the user's risk, and the user agrees to defend, indemnify and hold harmless FTDI from any and all damages, claims, suits or expense resulting from such use. This document is subject to change without notice. No freedom to use patents or other intellectual property rights is implied by the publication of this document. Neither the whole nor any part of the information contained in, or the product described in this document, may be adapted or reproduced in any material or electronic form without the prior written consent of the copyright holder. Future Technology Devices International Ltd, Unit 1, 2 Seaward Place, Centurion Business Park, Glasgow G41 1HH, United Kingdom. Scotland Registered Company Number: SC136640

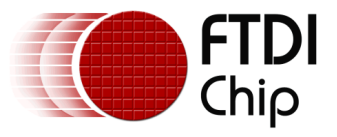

# **Appendix A- References**

#### **6.1 Document References**

- FT800 datasheet
- FT801 datasheet
- Programming Guide covering EVE command language
- AN\_240 FT800 From the Ground Up

# **6.2 Acronyms and Abbreviations**

| Terms       | Description                                                      |
|-------------|------------------------------------------------------------------|
| Arduino Pro | The open source platform variety based on ATMEL's ATMEGA chipset |
| EVE         | Embedded Video Engine                                            |
| SPI         | Serial Peripheral Interface                                      |
| UI          | User Interface                                                   |
| USB         | Universal Serial Bus                                             |

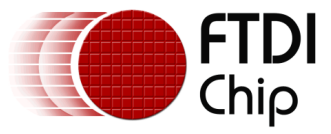

#### Appendix B – List of Tables & Figures

# 6.3 List of Figures

| Figure 3.1 Generic EVE Design Flow |    |
|------------------------------------|----|
| Figure 3.2 Flowchart               | 7  |
| Figure 5.1 Tap Screen              | 14 |
| Figure 5.2 Composite screen        | 14 |
| Figure 5.3 Gauges                  | 14 |

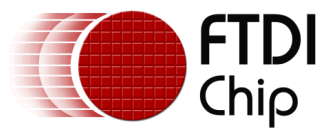

# Appendix C- Revision History

| Document Title:         | AN_263 FT_App_Gauges            |
|-------------------------|---------------------------------|
| Document Reference No.: | FT_000908                       |
| Clearance No.:          | FTDI# 358                       |
| Product Page:           | http://www.ftdichip.com/EVE.htm |
| Document Feedback:      | Send Feedback                   |

| Revision | Changes                                 | Date       |
|----------|-----------------------------------------|------------|
| 0.1      | Initial draft release                   | 2013-07-18 |
| 1.0      | Version 1.0 updated wrt review comments | 2013-08-21 |
| 1.1      | Version 1.1                             | 2012-11-01 |
| 1.2      | Added section 4.5.1                     | 2014-06-30 |
|          |                                         |            |
|          |                                         |            |